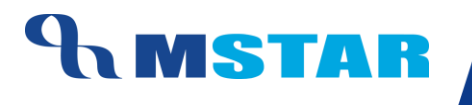

# SES Training Inherit Observation Rules for School

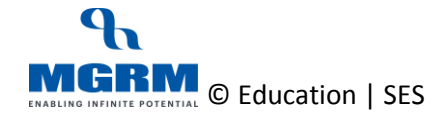

#### **Contents**

| 04-15-06: Inherit Observation Rules for Class Teacher / General Remarks Entry                 | 3  |
|-----------------------------------------------------------------------------------------------|----|
| 04-15-07: Inherit Observation Rules for Grade Entry of Co-scholastic /Non-Academic Activities | 8  |
| Class-Wise Observations Rules                                                                 | 14 |
| Activity Wise Rules for Classes:                                                              | 14 |
| Unit Wise Rules for Classes:                                                                  | 16 |
| Points to Remember                                                                            | 17 |
| Training Video Links                                                                          | 18 |

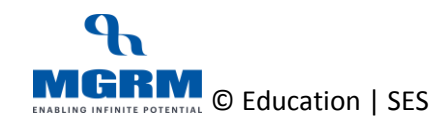

# 04-15-06: Inherit Observation Rules for Class Teacher / General Remarks Entry

#### Let us understand the purpose of this activity

The purpose of this activity is to save the 'Unit wise' Observation Rules for the Classes by deriving them from the central policy already defined.

Defining Observations Rules means rules for entry of Remarks i.e. Class Teacher Remarks etc.

Unless these rules are saved, entry of Remarks will not get enabled.

We cannot make any changes in the Observations Rules at our end as the rules have been defined at central level for classes.

#### By default this screen is not accessible by Class Teachers and Subject Teachers

#### Now, let us begin this activity

1. We go to Examination module, and click on 'Business Rules'. We select screen 'Observation Rules'

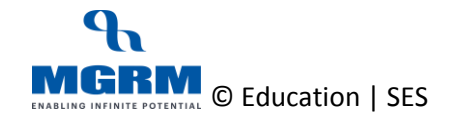

#### **TRAINING MANUAL**

|                       | /I-Star ⊑xam | ination          |                         |                          |                            | GOVINDU MADDIPATLA (PRIN | CIPAL) 🔁 Exit   |
|-----------------------|--------------|------------------|-------------------------|--------------------------|----------------------------|--------------------------|-----------------|
| Business Rules        | Activities   | Standard Reports | MIS Reports             | Analysis Reports         | Predictive Analysis        | Corrective Analysis      |                 |
| Activity Order        |              |                  |                         |                          |                            |                          |                 |
| Assessment Rules      |              |                  |                         |                          |                            |                          |                 |
| Exam Rules            |              |                  |                         |                          |                            |                          |                 |
|                       |              |                  |                         |                          |                            |                          |                 |
| Observation Rules     |              |                  |                         |                          |                            |                          |                 |
| Board Exam Activities |              |                  |                         |                          |                            |                          |                 |
| Attendance            |              |                  |                         |                          |                            |                          |                 |
| 📥 HRMS                |              |                  |                         | 1-0-0                    |                            |                          |                 |
| Examinatio            | ı            |                  |                         | 1                        |                            |                          |                 |
| 🗐 Payroll             |              |                  |                         |                          | " Exar                     | nination                 |                 |
| <b>G</b> Financials   |              |                  |                         |                          |                            |                          |                 |
| 🧉 Purchase            |              |                  |                         |                          |                            |                          |                 |
| 🧾 Inventory           |              |                  |                         |                          |                            |                          |                 |
| 🔝 Library             |              | Click (          | on                      |                          |                            |                          |                 |
| 🛃 System Adr          | inistration  | 1. "Bu           | isiness Rules" to de    | fine Rules for the Modul | e.                         |                          |                 |
| Dynamic Qu            | ery System   | <b>2</b> . "Ac   | tivities" to enter Tran | nsactional data.         |                            |                          |                 |
| SMS                   |              | <b>3</b> . "Sta  | andard Reports" or '    | MIS Reports" or "Analy   | sis Reports" to generate v | various type of Reports. |                 |
|                       |              | - 4. 🔽           | to go back to Ho        | omepage.                 |                            |                          |                 |
| U-DISE                |              |                  |                         |                          |                            |                          |                 |
|                       |              |                  |                         |                          |                            |                          |                 |
| ACADEMIC YEAR         | 2017-2018    |                  |                         |                          |                            |                          | Powered by MGRM |

2. Below shown screen would appear.

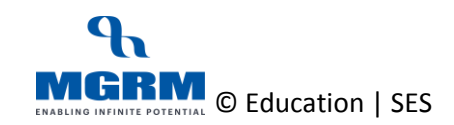

|               | M-Star    | Exan   | nination         |       |          |                  |                     |     |                    | MGRI         | / Admin (MGRN   | ADMIN) |           |
|---------------|-----------|--------|------------------|-------|----------|------------------|---------------------|-----|--------------------|--------------|-----------------|--------|-----------|
| Business Rule | es Acti   | vities | Standard Reports | MIS R | eports   | Analysis Reports | Predictive Analysis | Co  | rrective Anal      | ysis         |                 |        |           |
| Observation   | Rules     |        |                  |       |          |                  |                     |     | <u>S</u> ave       | Vie <u>w</u> | Delete          | Clear  | Exit      |
| Class         | . [       |        |                  | -     | Baged On | • 🖸 Activity     | O Unit wise Remarks | 0.0 | verall Performance |              | Activity Type * |        | •         |
| Activity      | ·         |        |                  |       | bused on | . 0 //damy       | O one moon domains  |     | •                  |              | Fetch Obs       | • J    |           |
|               |           |        |                  |       |          |                  |                     |     |                    |              |                 |        | •         |
|               | 1         | S. No. | Observation Name |       |          |                  |                     |     |                    |              | Observation Typ | e      | Other     |
|               |           |        |                  |       |          |                  |                     |     |                    |              |                 |        | Delete    |
|               |           |        |                  |       |          |                  |                     |     |                    |              |                 |        | Undo      |
|               |           |        |                  |       |          |                  |                     |     |                    |              |                 |        |           |
|               |           |        |                  |       |          |                  |                     |     |                    |              |                 |        |           |
|               |           |        |                  |       |          |                  |                     |     |                    |              |                 |        |           |
|               |           |        |                  |       |          |                  |                     |     |                    |              |                 |        |           |
|               |           |        |                  |       |          |                  |                     |     |                    |              |                 |        |           |
|               |           |        |                  |       |          |                  |                     |     |                    |              |                 |        |           |
|               |           |        |                  |       |          |                  |                     |     |                    |              |                 |        |           |
|               |           |        |                  |       |          |                  |                     |     |                    |              |                 |        |           |
|               |           |        |                  |       |          |                  |                     |     |                    |              |                 |        |           |
|               |           |        |                  |       |          |                  |                     |     |                    |              |                 |        |           |
|               |           |        |                  |       |          |                  |                     |     |                    |              |                 |        |           |
|               |           |        |                  |       |          |                  |                     |     |                    |              |                 |        |           |
|               |           |        |                  |       |          |                  |                     |     |                    |              |                 |        |           |
|               |           |        |                  |       |          |                  |                     |     |                    |              |                 |        |           |
|               |           | •      |                  |       |          |                  |                     |     |                    |              |                 |        | Þ         |
|               |           |        |                  |       |          |                  |                     |     |                    |              |                 |        |           |
| ACADEMIC YE   | AR: 2017- | 2018   |                  |       |          |                  |                     |     |                    |              |                 | Powere | d by MGRM |

- 3. Select 'Class' for which Rule needs to be saved
- 4. Now we select option 'Unit wise Remarks' in field 'Based on'

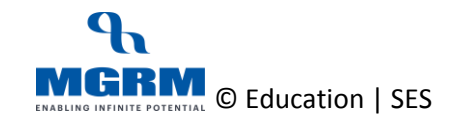

#### **TRAINING MANUAL**

| ↑ M-S               | Star Exan  | nination         |                           |                  |                                       |                       | MGRI         | M Admin (MGRM   | I ADMIN)        |          |
|---------------------|------------|------------------|---------------------------|------------------|---------------------------------------|-----------------------|--------------|-----------------|-----------------|----------|
| Business Rules      | Activities | Standard Reports | MIS Reports               | Analysis Reports | Predictive Analysis                   | Corrective Analy      | rsis         |                 |                 |          |
| Observation Rules   |            |                  |                           |                  |                                       | Save                  | Vie <u>w</u> | Delete          | Clear           | Exit     |
|                     |            |                  |                           |                  |                                       |                       |              |                 |                 |          |
| Class               | : 1        |                  | <ul> <li>Based</li> </ul> | In : O Activity  | <ul> <li>Unit wise Remarks</li> </ul> | C Overall Performance |              |                 |                 |          |
| Other Than Activity | :          |                  |                           |                  |                                       |                       |              | Fetch Obse      | ervation Policy |          |
|                     |            |                  |                           |                  |                                       |                       |              |                 |                 | -        |
|                     | S. No.     | Observation Name |                           |                  |                                       |                       |              | Observation Typ | e               | Other    |
|                     |            |                  |                           |                  |                                       |                       |              |                 |                 | Delete   |
|                     |            |                  |                           |                  |                                       |                       |              |                 |                 | Undo     |
|                     |            |                  |                           |                  |                                       |                       |              |                 |                 |          |
|                     |            |                  |                           |                  |                                       |                       |              |                 |                 |          |
|                     |            |                  |                           |                  |                                       |                       |              |                 |                 |          |
|                     |            |                  |                           |                  |                                       |                       |              |                 |                 |          |
|                     |            |                  |                           |                  |                                       |                       |              |                 |                 |          |
|                     |            |                  |                           |                  |                                       |                       |              |                 |                 |          |
|                     |            |                  |                           |                  |                                       |                       |              |                 |                 |          |
|                     |            |                  |                           |                  |                                       |                       |              |                 |                 |          |
|                     |            |                  |                           |                  |                                       |                       |              |                 |                 |          |
|                     |            |                  |                           |                  |                                       |                       |              |                 |                 |          |
|                     |            |                  |                           |                  |                                       |                       |              |                 |                 |          |
|                     |            |                  |                           |                  |                                       |                       |              |                 |                 |          |
|                     |            |                  |                           |                  |                                       |                       |              |                 |                 |          |
|                     |            |                  |                           |                  |                                       |                       |              |                 |                 |          |
|                     |            |                  |                           |                  |                                       |                       |              |                 |                 |          |
|                     |            |                  |                           |                  |                                       |                       |              |                 |                 |          |
|                     |            |                  |                           |                  |                                       |                       |              |                 |                 |          |
|                     | •          |                  |                           |                  |                                       |                       |              |                 |                 | <b>F</b> |
|                     |            |                  |                           |                  |                                       |                       |              |                 |                 |          |
|                     |            |                  |                           |                  |                                       |                       |              |                 |                 |          |
| ACADEMIC YEAR:      | 2017-2018  |                  |                           |                  |                                       |                       |              |                 | Powered         | by MGRM  |

5. We click in button 'Fetch Observation Policy' and we will see that the centrally defined Rule for the class will get displayed in the grid below

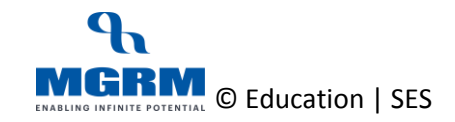

| <b>A</b>            | M-Star    | Exa     | mination                |       |          |                  |                                       |   |                     | MGR          | M Admin (MGRN   | I ADMIN)        |              |      |
|---------------------|-----------|---------|-------------------------|-------|----------|------------------|---------------------------------------|---|---------------------|--------------|-----------------|-----------------|--------------|------|
| Business Rule       | s Acti    | ivities | Standard Reports        | MIS R | eports   | Analysis Reports | Predictive Analysis                   | C | orrective Anal      | ysis         |                 |                 |              |      |
| Observation F       | lules     |         |                         |       |          |                  |                                       |   | Save                | Vie <u>w</u> | Delete          | Clear           | Exit         |      |
|                     |           |         |                         |       |          |                  |                                       |   |                     |              |                 | I               |              |      |
| Class               | :         | l -     |                         | -     | Based On | : O Activity     | <ul> <li>Unit wise Remarks</li> </ul> | 0 | Overall Performance |              |                 |                 |              |      |
| Other Than Activity | : [       | Remarks |                         |       |          |                  |                                       |   |                     |              | Fetch Obs       | ervation Policy | )            |      |
|                     |           |         |                         |       |          |                  |                                       |   |                     |              |                 |                 | ·            |      |
|                     |           | S. No.  | Observation Name        |       |          |                  |                                       |   |                     |              | Observation Typ | e               | Other        |      |
|                     |           | 1       | Class Teacher's Remarks |       |          |                  |                                       |   |                     |              | Remarks         |                 | Rema Del     | lete |
|                     |           |         |                         |       |          |                  |                                       |   |                     |              |                 |                 | Un           | ido  |
|                     |           |         |                         |       |          |                  |                                       |   |                     |              |                 |                 |              |      |
|                     |           |         |                         |       |          |                  |                                       |   |                     |              |                 |                 |              |      |
|                     |           |         |                         |       |          |                  |                                       |   |                     |              |                 |                 |              |      |
|                     |           |         |                         |       |          |                  |                                       |   |                     |              |                 |                 |              |      |
|                     |           |         |                         |       |          |                  |                                       |   |                     |              |                 |                 |              |      |
|                     |           |         |                         |       |          |                  |                                       |   |                     |              |                 |                 |              |      |
|                     |           |         |                         |       |          |                  |                                       |   |                     |              |                 |                 |              |      |
|                     |           |         |                         |       |          |                  |                                       |   |                     |              |                 |                 |              |      |
|                     |           |         |                         |       |          |                  |                                       |   |                     |              |                 |                 |              |      |
|                     |           |         |                         |       |          |                  |                                       |   |                     |              |                 |                 |              |      |
|                     |           |         |                         |       |          |                  |                                       |   |                     |              |                 |                 |              |      |
|                     |           |         |                         |       |          |                  |                                       |   |                     |              |                 |                 |              |      |
|                     |           |         |                         |       |          |                  |                                       |   |                     |              |                 |                 |              |      |
|                     |           |         |                         |       |          |                  |                                       |   |                     |              |                 |                 |              |      |
|                     |           |         |                         |       |          |                  |                                       |   |                     |              |                 |                 |              |      |
|                     |           |         |                         |       |          |                  |                                       |   |                     |              |                 |                 |              |      |
|                     |           |         |                         |       |          |                  |                                       |   |                     |              |                 |                 |              |      |
|                     |           | •       |                         |       |          |                  |                                       |   |                     |              |                 |                 | ) b          |      |
|                     |           |         |                         |       |          |                  |                                       |   |                     |              |                 |                 |              |      |
|                     | 625       |         |                         |       |          |                  |                                       |   |                     |              |                 | -               | and stranger |      |
| ACADEMIC YEA        | AR: 2017- | 2018    |                         |       |          |                  |                                       |   |                     |              |                 | Powere          | d by MGRM    | 1    |

- 6. Now we click on Save button to save the Unit wise Observation Rules for the selected class
- 7. So we repeat these steps for all classes for Unit wise Remarks

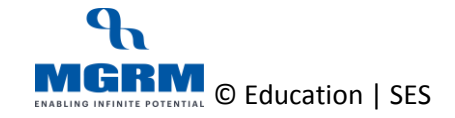

# 04-15-07: Inherit Observation Rules for Grade Entry of Co-scholastic /Non-Academic Activities

This rule is required so that the entry of Grades against Co-Scholastic Activities (Subjects) is enabled

#### Let us understand the purpose of this activity

The purpose of this activity is to save the 'Activity' wise Observation Rules for the Classes by deriving them from the central policy already defined.

Activity Wise rule enables the entry of Grades against Co-Scholastic Activities (Subjects). Therefore for this rule is has to be saved separately for individual Co-scholastic Subjects for all Classes.

We cannot make any changes in the Observations Rules at our end as the rules have been defined at central level for classes.

#### By default this screen is not accessible by Class Teachers and Subject Teachers

#### Now, let us begin this activity

 We go to Examination module, and click on 'Business Rules'. We select screen 'Observation Rules'

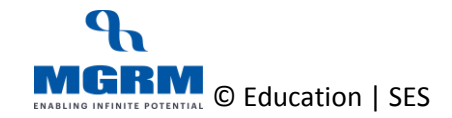

#### **TRAINING MANUAL**

| M-                    | Star Exam  | ination         |                          |                         |                            | GOVINDU MADDIPATLA (PRI  | NCIPAL) 🔁 Exit  |
|-----------------------|------------|-----------------|--------------------------|-------------------------|----------------------------|--------------------------|-----------------|
| Business Rules        | Activities | Standard Report | s MIS Reports            | Analysis Reports        | Predictive Analysis        | Corrective Analysis      |                 |
| Activity Order        |            |                 |                          |                         |                            |                          |                 |
| Assessment Rules      |            |                 |                          |                         |                            |                          |                 |
| Exam Rules            |            |                 |                          |                         |                            |                          |                 |
| Define Print Date     |            |                 |                          |                         |                            |                          |                 |
| Observation Rules     |            |                 |                          |                         |                            |                          |                 |
| Board Exam Activities |            |                 |                          |                         |                            |                          |                 |
| Board Exam Rules      |            |                 |                          |                         |                            |                          |                 |
| Attendance            |            |                 |                          |                         |                            |                          |                 |
| HRMS                  |            |                 |                          |                         |                            |                          |                 |
| Examination           |            |                 |                          |                         |                            | ninction                 |                 |
| 🔩 Payroll             |            |                 |                          |                         | Exal                       | nination                 |                 |
| <b>D</b> Financials   |            |                 |                          |                         |                            |                          |                 |
| 🧉 Purchase            |            |                 |                          |                         |                            |                          |                 |
| 🗾 Inventory           |            |                 |                          |                         |                            |                          |                 |
| 🔝 Library             |            | Clic            | <u>c on</u>              |                         |                            |                          |                 |
| 🛃 System Admir        | nistration | 1. "            | Business Rules" to de    | fine Rules for the Modu | le.                        |                          |                 |
| Oynamic Que           | ry System  | 2.              | Activities" to enter Tra | nsactional data.        |                            |                          |                 |
| 🧐 SMS                 |            | 3.              | standard Reports" or     | "MIS Reports" or "Analy | sis Reports" to generate v | various type of Reports. |                 |
| U-DISE                |            |                 | to go back to h          | omepage.                |                            |                          |                 |
|                       |            |                 |                          |                         |                            |                          |                 |
| ACADEMIC YEAR:        | 2017-2018  |                 |                          |                         |                            |                          | Powered by MGRM |

2. Below shown screen would appear.

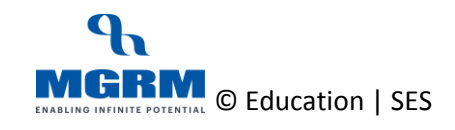

|               | M-Star      | Exan     | nination         |       |          |                  |                     |     |                    | MGRI         | M Admin (MGRM   | ADMIN)          |          |
|---------------|-------------|----------|------------------|-------|----------|------------------|---------------------|-----|--------------------|--------------|-----------------|-----------------|----------|
| Business Rule | es Acti     | vities   | Standard Reports | MIS R | eports   | Analysis Reports | Predictive Analysis | Co  | rrective Anal      | ysis         |                 |                 |          |
| Observation   | Rules       |          |                  |       |          |                  |                     |     | <u>S</u> ave       | Vie <u>w</u> | Delete          | Clear           | Exit     |
| Class         | . [         |          |                  | _     | Parad Or | · O Activity     | O Hait wine Remarks | 0.0 | orall Parformanco  |              | A stick. To a * |                 | _        |
| Class         | : JI<br>. T |          |                  |       | Based Un | : O Activity     | O Unit Wise Remarks | 00  | verali Periormance |              | Activity Type * | ;  <br>         | ·        |
| Activity      | •           |          |                  |       |          |                  |                     |     | <u> </u>           |              | Fetch Ubs       | ervation Policy | •        |
|               | 5           | S. No. ( | Observation Name |       |          |                  |                     |     |                    |              | Observation Typ | e               | Other    |
|               |             |          |                  |       |          |                  |                     |     |                    |              |                 |                 | Delete   |
|               |             |          |                  |       |          |                  |                     |     |                    |              |                 |                 | Undo     |
|               |             |          |                  |       |          |                  |                     |     |                    |              |                 |                 |          |
|               |             |          |                  |       |          |                  |                     |     |                    |              |                 |                 |          |
|               |             |          |                  |       |          |                  |                     |     |                    |              |                 |                 |          |
|               |             |          |                  |       |          |                  |                     |     |                    |              |                 |                 |          |
|               |             |          |                  |       |          |                  |                     |     |                    |              |                 |                 |          |
|               |             |          |                  |       |          |                  |                     |     |                    |              |                 |                 |          |
|               |             |          |                  |       |          |                  |                     |     |                    |              |                 |                 |          |
|               |             |          |                  |       |          |                  |                     |     |                    |              |                 |                 |          |
|               |             |          |                  |       |          |                  |                     |     |                    |              |                 |                 |          |
|               |             |          |                  |       |          |                  |                     |     |                    |              |                 |                 |          |
|               |             |          |                  |       |          |                  |                     |     |                    |              |                 |                 |          |
|               |             |          |                  |       |          |                  |                     |     |                    |              |                 |                 |          |
|               |             |          |                  |       |          |                  |                     |     |                    |              |                 |                 |          |
|               |             |          |                  |       |          |                  |                     |     |                    |              |                 |                 |          |
|               |             |          |                  |       |          |                  |                     |     |                    |              |                 |                 |          |
|               |             | •        |                  |       |          |                  |                     |     |                    |              |                 |                 | <b>b</b> |
|               |             |          |                  |       |          |                  |                     |     |                    |              |                 |                 |          |
| ACADEMIC YE   | AR: 2017-   | 2018     |                  |       |          |                  |                     |     |                    |              |                 | Powere          | by MGRM  |

- 3. Select 'Class' for which Rule needs to be saved
- 4. Now we select option 'Activity' in field 'Based on' and we select the 'Activity Type' as 'Non-Academic' (*Because Co-scholastic Subjects have been defined as Non-Academic*)

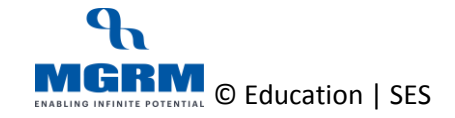

#### **TRAINING MANUAL**

| EQ.          | M-Star     | Exam     | ination          |       |          |                  |                        |                       | MG           | RM Admin (MGRN  | I ADMIN)        |         |
|--------------|------------|----------|------------------|-------|----------|------------------|------------------------|-----------------------|--------------|-----------------|-----------------|---------|
| Business Rul | es Acti    | ivities  | Standard Reports | MIS R | eports   | Analysis Reports | Predictive Analysis    | Corrective Analy      | sis          |                 |                 |         |
| Observation  | Rules      |          |                  |       |          |                  |                        | Save                  | Vie <u>w</u> | Delete          | Clear           | Exit    |
| Class        | : [        | 1        |                  | -     | Based On | : 💿 Activit      | ty O Unit wise Remarks | O Overall Performance |              | Activity Type * | : Non Acade     | mic 🔹   |
| Activity     | : [        |          |                  |       |          |                  |                        | •                     |              | Fetch Obs       | ervation Policy |         |
| l            |            |          |                  |       |          |                  |                        |                       |              |                 |                 | •       |
| I            | 9          | S. No. C | Ubservation Name |       |          |                  |                        |                       |              | Observation Typ | e               | Other   |
| ĺ            |            |          |                  |       |          |                  |                        |                       |              |                 |                 | Undo    |
| l            |            |          |                  |       |          |                  |                        |                       |              |                 |                 |         |
| ĺ            |            |          |                  |       |          |                  |                        |                       |              |                 |                 |         |
| I            |            |          |                  |       |          |                  |                        |                       |              |                 |                 |         |
| Í            |            |          |                  |       |          |                  |                        |                       |              |                 |                 |         |
| Í.           |            |          |                  |       |          |                  |                        |                       |              |                 |                 |         |
| Í.           |            |          |                  |       |          |                  |                        |                       |              |                 |                 |         |
| Í.           |            |          |                  |       |          |                  |                        |                       |              |                 |                 |         |
| Í.           |            |          |                  |       |          |                  |                        |                       |              |                 |                 |         |
| Í.           |            |          |                  |       |          |                  |                        |                       |              |                 |                 |         |
| Í.           |            |          |                  |       |          |                  |                        |                       |              |                 |                 |         |
| Í            |            |          |                  |       |          |                  |                        |                       |              |                 |                 |         |
| Í.           |            |          |                  |       |          |                  |                        |                       |              |                 |                 |         |
| Í.           |            |          |                  |       |          |                  |                        |                       |              |                 |                 |         |
| Í.           |            |          |                  |       |          |                  |                        |                       |              |                 |                 |         |
| Í.           | Ľ          | •        |                  |       |          |                  |                        |                       |              |                 |                 |         |
|              |            |          |                  |       |          |                  |                        |                       |              |                 |                 |         |
| ACADEMIC YE  | EAR: 2017- | 2018     |                  |       |          |                  |                        |                       |              |                 | Powere          | by MGRM |

5. Owe click on the drop-down field 'Activity' and we will see list Non-Academic Subjects that have been associated to the Class

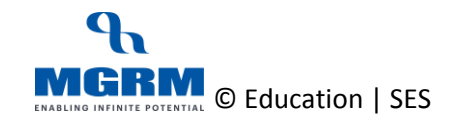

| Ego              |            |                  |          |          |                  |                     |           |             |              |                  |                 |         |
|------------------|------------|------------------|----------|----------|------------------|---------------------|-----------|-------------|--------------|------------------|-----------------|---------|
| 🔒 M·             | Star Exa   | mination         |          |          |                  |                     |           |             | MGR          | M Admin (MGRM    | I ADMIN)        |         |
| Business Rules   | Activities | Standard Reports | MIS R    | eports   | Analysis Reports | Predictive Analysis | Correc    | tive Analy  | sis          |                  |                 |         |
| Observation Rule | 5          |                  |          |          |                  |                     |           | Save        | Vie <u>w</u> | Delete           | Clear           | Exit    |
| Class            | : 1        |                  | <b>•</b> | Based On | : O Activity     | O Unit wise Remarks | O Overall | Performance |              | Activity Type *  | : Non Acader    | ic 💌    |
| Activity         | :          |                  |          |          |                  |                     | •         |             |              | Fetch Obs        | ervation Policy |         |
|                  | CSA-AE-D   | ANCE & DRAMA     |          |          |                  |                     |           |             |              |                  |                 | -       |
|                  | CSA-AE-N   |                  |          |          |                  |                     |           |             |              | Observation Type | pe              | Other   |
|                  | CSA-WOR    | K EDUCATION      |          |          |                  |                     |           |             |              |                  |                 | Delete  |
|                  | DISCIPLINE |                  |          |          |                  |                     |           |             |              |                  |                 | Undo    |
|                  |            |                  |          |          |                  |                     |           |             |              |                  |                 |         |
|                  |            |                  |          |          |                  |                     |           |             |              |                  |                 |         |
|                  |            |                  |          |          |                  |                     |           |             |              |                  |                 |         |
|                  |            |                  |          |          |                  |                     |           |             |              |                  |                 |         |
|                  |            |                  |          |          |                  |                     |           |             |              |                  |                 |         |
|                  |            |                  |          |          |                  |                     |           |             |              |                  |                 |         |
|                  |            |                  |          |          |                  |                     |           |             |              |                  |                 |         |
|                  |            |                  |          |          |                  |                     |           |             |              |                  |                 |         |
|                  |            |                  |          |          |                  |                     |           |             |              |                  |                 |         |
|                  |            |                  |          |          |                  |                     |           |             |              |                  |                 |         |
|                  |            |                  |          |          |                  |                     |           |             |              |                  |                 |         |
|                  |            |                  |          |          |                  |                     |           |             |              |                  |                 |         |
|                  |            |                  |          |          |                  |                     |           |             |              |                  |                 |         |
|                  |            |                  |          |          |                  |                     |           |             |              |                  |                 |         |
|                  |            |                  |          |          |                  |                     |           |             |              |                  |                 |         |
|                  | 4          |                  |          |          |                  |                     |           |             |              |                  |                 | Þ       |
|                  |            |                  |          |          |                  |                     |           |             |              |                  |                 |         |
| ACADEMIC VEAR    | 2017-2018  |                  |          |          |                  |                     |           |             |              |                  | Powerer         | by MGRM |

- 6. We select the Activity Name from the drop down list for which we want to save the rule.
- 7. And now we click on button 'Fetch Observation Policy' and we will see that the centrally defined Rule for the class for the selected Activity Name will get displayed in the grid below

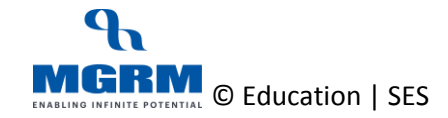

|                | M-Star Exan | nination         |        |          |                  |                     |      |                  | M            | GRM A    | dmin (MGRM      | ADMIN)          |       |          |
|----------------|-------------|------------------|--------|----------|------------------|---------------------|------|------------------|--------------|----------|-----------------|-----------------|-------|----------|
| Business Rules | Activities  | Standard Reports | MIS Re | eports   | Analysis Reports | Predictive Analysis | Cor  | rective Anal     | ysis         |          |                 |                 |       |          |
| Observation Ru | iles        |                  |        |          |                  |                     |      | <u>S</u> ave     | Vie <u>w</u> |          | <u>D</u> elete  | Clear           | E     | xit      |
| 01             |             |                  |        | Decedor  |                  | O Hait wine Remedie | 0.00 | anall Darformana |              |          |                 |                 | _     |          |
| Class          | :           |                  |        | Based Un | : O Activity     | O Unit Wise Remarks | 0.00 |                  | ;            | Activ    | /ity Type ^     | : INON Acader   |       | <u> </u> |
| Activity       | : JCSA-AE-D | ANCE & DRAMA     |        |          |                  |                     |      | <u> </u>         |              | <u> </u> | Fetch Ubs       | ervation Policy |       |          |
|                | S. No.      | Observation Name |        |          |                  |                     |      |                  |              |          | Observation Typ | e               | Other |          |
|                | 1           | Grade            |        |          |                  |                     |      |                  |              |          | Remarks         |                 |       | Delete   |
|                |             |                  |        |          |                  |                     |      |                  |              |          |                 |                 |       | Undo     |
|                |             |                  |        |          |                  |                     |      |                  |              |          |                 |                 |       |          |
|                |             |                  |        |          |                  |                     |      |                  |              |          |                 |                 |       |          |
|                |             |                  |        |          |                  |                     |      |                  |              |          |                 |                 |       |          |
|                |             |                  |        |          |                  |                     |      |                  |              |          |                 |                 |       |          |
|                |             |                  |        |          |                  |                     |      |                  |              |          |                 |                 |       |          |
|                |             |                  |        |          |                  |                     |      |                  |              |          |                 |                 |       |          |
|                |             |                  |        |          |                  |                     |      |                  |              |          |                 |                 |       |          |
|                |             |                  |        |          |                  |                     |      |                  |              |          |                 |                 |       |          |
|                |             |                  |        |          |                  |                     |      |                  |              |          |                 |                 |       |          |
|                |             |                  |        |          |                  |                     |      |                  |              |          |                 |                 |       |          |
|                |             |                  |        |          |                  |                     |      |                  |              |          |                 |                 |       |          |
|                |             |                  |        |          |                  |                     |      |                  |              |          |                 |                 |       |          |
|                |             |                  |        |          |                  |                     |      |                  |              |          |                 |                 |       |          |
|                |             |                  |        |          |                  |                     |      |                  |              |          |                 |                 |       |          |
|                |             |                  |        |          |                  |                     |      |                  |              |          |                 |                 |       |          |
|                | •           |                  |        |          |                  |                     |      |                  |              |          |                 |                 | Þ     |          |
|                |             |                  |        |          |                  |                     |      |                  |              |          |                 |                 |       |          |
|                | 0047 0040   |                  |        |          |                  |                     |      |                  |              |          |                 | D               | L. NO |          |

- 8. Now we click on Save button to save the Activity Observation Rule for the selected class and Activity Name
- 9. So we repeat these steps for all other Activities for the Class
- 10. And we also repeat the steps to save Observation Rules for all classes for all Activities.

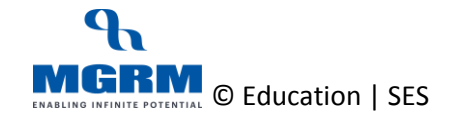

## **Class-Wise Observations Rules**

Let us see the Observations Rules that we need to Save for our school for various Classes

#### **Activity Wise Rules for Classes:**

#### Primary - Classes I – II

| •     |                                   |
|-------|-----------------------------------|
| S.No. | Activity Name                     |
| 1.    | CSA-WORK EDUCATION                |
| 2.    | CSA-ART EDUCATION                 |
| 3.    | CSA-AE-MUSIC                      |
| 4.    | CSA-AE-DRAWING                    |
| 5.    | CSA-AE-DANCE & DRAMA              |
| 6.    | CSA-HEALTH AND PHYSICAL EDUCATION |
| 7.    | DISCIPLINE                        |
|       |                                   |

#### Primary - Classes III – IV

| S.No. | Activity Name                      |
|-------|------------------------------------|
| 1.    | CSA-WORK EDUCATION                 |
| 2.    | CSA-AE-MUSIC                       |
| 3.    | CSA-AE-DRAWING                     |
| 4.    | CSA-AE-DANCE & DRAMA               |
| 5.    | CSA -HEALTH AND PHYSICAL EDUCATION |
| 6.    | CSA-ICT SKILLS                     |
| 7.    | CSA -DISCIPLINE                    |

#### Secondary - Classes VI-VIII

| S.No. | Activity Name      |
|-------|--------------------|
| 1.    | CSA-WORK EDUCATION |
| 2.    | CSA-AE-MUSIC       |

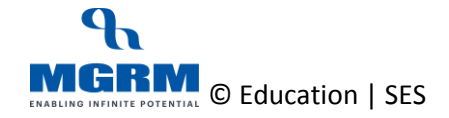

#### **TRAINING MANUAL**

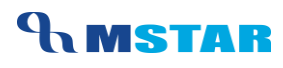

| S.No. | Activity Name                     |  |
|-------|-----------------------------------|--|
| 3.    | CSA-AE-DRAWING                    |  |
| 4.    | CSA-AE-DANCE & DRAMA              |  |
| 5.    | CSA-HPE-SPORTS/ INDIGENOUS SPORTS |  |
| 6.    | CSA-HPE-NCC/NSS                   |  |
| 7.    | CSA-HPE-SCOUTING AND GUIDING      |  |
| 8.    | CSA-HPE-SWIMMING                  |  |
| 9.    | CSA-HPE-GYMNASTICS                |  |
| 10.   | CSA-HPE-YOGA                      |  |
| 11.   | CSA-HPE-FIRST AID                 |  |
| 12.   | CSA-HPE-GARDENING/SHRAMDAAN       |  |
| 13.   | CSA-ICT SKILLS                    |  |
| 14.   | DISCIPLINE                        |  |

### Secondary - Classes IX-X

| S.No. | Activity Name                     |  |
|-------|-----------------------------------|--|
| 1.    | CSA-WORK EDUCATION                |  |
| 2.    | CSA-AE-MUSIC                      |  |
| 3.    | CSA-AE-DRAWING                    |  |
| 4.    | CSA-AE-DANCE & DRAMA              |  |
| 5.    | CSA-HPE-SPORTS/ INDIGENOUS SPORTS |  |
| 6.    | CSA-HPE-NCC/NSS                   |  |
| 7.    | CSA-HPE-SCOUTING AND GUIDING      |  |
| 8.    | CSA-HPE-SWIMMING                  |  |
| 9.    | CSA-HPE-GYMNASTICS                |  |
| 10.   | CSA-HPE-YOGA                      |  |
| 11.   | CSA-HPE-FIRST AID                 |  |
| 12.   | CSA-HPE-GARDENING/SHRAMDAAN       |  |
| 13.   | DISCIPLINE                        |  |

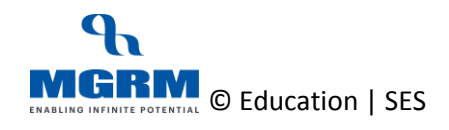

#### Senior Secondary - Classes XI-XII

| S.No. | Activity Name                     |  |
|-------|-----------------------------------|--|
| 1.    | CSA-WORK EDUCATION                |  |
| 2.    | CSA-GENERAL STUDIES               |  |
| 3.    | CSA-HEALTH AND PHYSICAL EDUCATION |  |

#### **Unit Wise Rules for Classes:**

#### All Sessions - Classes I – XII

| S.No. | Observation Rulw Name   |
|-------|-------------------------|
| 1.    | Class Teacher's Remarks |

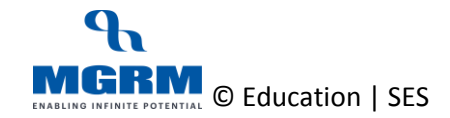

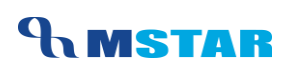

## PLEASE! NOTE Points to Remember

- 1. Observation Rule for 'Activity' and 'Unit wise' must be saved for all required classes to ensure that teachers are able to enter the Grades and Remarks respectively
- 2. Observation Rule policy for Non-Academic Activities and Unit Wise Rule has been centrally defined for all Classes and when we fetch for a class, It fetches the policy defined from respective class only
- 3. In case any Non-Academic Subject is not applicable in our school then we may not fetch its 'Activity' wise Observation Rule and this subject will not appear for Entry by teachers in 'Observation Allocation' screen

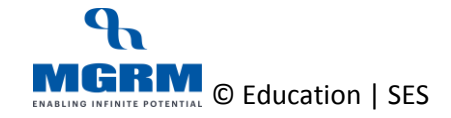

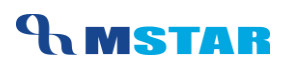

## **Training Video Links**

| S.No | Description                                                  | You-tube Link                |
|------|--------------------------------------------------------------|------------------------------|
| 1.   | Training Video – Examination - Inherit<br>Observations Rules | https://youtu.be/yfshj5K9bh0 |

\*\*\* End of Document \*\*\*

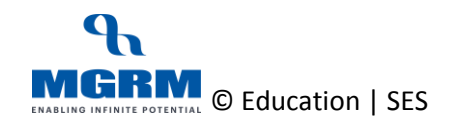